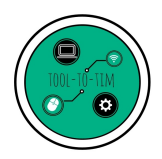

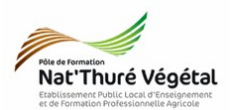

## TD n °1 La boite Gmail Partie 1 : Envoyer un e-mail

## Exercice 1 : Ouvrir sa boite Gmail

- 1. Ouvrez le navigateur internet Mozilla Firefox 🥌
- 2. Sur Google, recherchez Gmail puis ouvrez le premier lien.

3. Connectez vous à votre compte Gmail avec votre identifiant et votre mot de passe.

RAPPEL : pour cette boite mail, ne donnez jamais votre numéro de téléphone ni aucune autre adresse mail de secours.

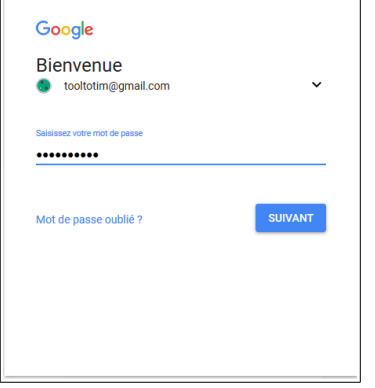

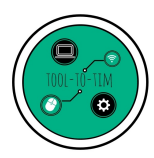

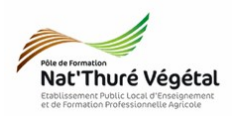

4. Vous arrivez normalement sur la fenêtre de réception des e-mails. Décrivons la ensemble pour comprendre toutes ses fonctionnalités :

| Google                 | 6                                                                  | - <b>Q</b>                                                                                                    | 6           |
|------------------------|--------------------------------------------------------------------|----------------------------------------------------------------------------------------------------|-------------|
| Gmail -                | C Plus -                                                           | 1–15 sur 15 < > Fr 💌                                                                                                  | <b>\$</b> - |
| NOUVEAU MESSAGE        | 🔲 📩 Mail Delivery Subsystem                                        | Delivery Status Notification (Failure) - Adresse introuvable Votre message n'est pas parvenu à son destinataire, ca 📼 | 15:42       |
| Boîte de réception (1) | $\hfill\square \hfill \overleftarrow{\lambda}$ Fred www evalbox fr | evalbox-vos liens de telechargement - Bonjour, Je vous ai envoyé hier un petit mail d'accueil. Mais peut être l'avez  | 08:16       |
| Messages suivis        | 🗌 📩 Contact (2)                                                    | Evalbox: Notification de connexion à votre espace - [Evalbox] Information générale de securité Le 20 09 2017, Ma      | 20 sept.    |
| Brouillons (1)         | P☆ Fred www evalbox fr                                             | evalbox-guide de démarrage rapide ? - Bonjour , Je suis Frédéric, l'un des 2 fondateurs d'Evalbox. Je vous écris d    | 20 sept.    |
| Plus •                 | Evalbox Inscription                                                | Information d'Inscription - [Evalbox] Vos information d'enregistrement Cher Monsieur/Madame, Merci de vous être       | 20 sept.    |
| Cooltotim - +          | Google (2)                                                         | Code de validation Google - Code de validation Google Cher utilisateur de Google, Cette adresse e-mail est actue      | 19 sept.    |
|                        | 🔲 📩 Mail Delivery Subsystem                                        | Delivery Status Notification (Failure) - Adresse introuvable Votre message n'est pas parvenu à son destinataire, ca 📼 | 19 sept.    |
|                        | Google (3)                                                         | Code de validation Google - Code de validation Google Cher utilisateur de Google, Cette adresse e-mail est actue      | 15 sept.    |
|                        | 🗌 📩 Google                                                         | Alerte de sécurité concernant votre compte Google associé - Votre mot de passe a été modifié Vous recevez ce r        | 15 sept.    |
|                        | 🗌 📩 Mail Delivery Subsystem                                        | Delivery Status Notification (Failure) - Adresse introuvable Votre message n'est pas parvenu à son destinataire, ca 🖙 | 15 sept.    |
|                        | accounts-support-ara                                               | [#5-3145000019360] Le lien de réinitialisation du mot de passe de votre compte Google a Bonjour, Bonne nou            | 15 sept.    |
|                        | 🗌 📩 Google Forms (7)                                               | De nouvelles réponses ont été ajoutées à votre formulaire Positionnement 2nde Prod A 2 nouvelles réponses Br          | 12 sept.    |
|                        | 🗌 📩 moi sam, luc, Hug, ju (7)                                      | test - ok 2017-09-12 8:49 GMT+02:00 Tooltotim Les outils du Prof TIM <tooltotim@gmail.com>:</tooltotim@gmail.com>     | 12 sept.    |
|                        | 🗌 📩 YouTube                                                        | Ol Galipette s'est abonné à vos vidéos sur YouTube ! - Ol Galipette s'est abonné à votre chaîne YouTube. Aucun a      | 8 sept.     |
|                        | 🗌 📩 YouTube                                                        | Félicitations, votre vidéo est maintenant sur YouTube Bravo, Tooltotim ! Votre vidéo est maintenant sur You           | 8 sept.     |
|                        | 0 Go (0 %) utilisés sur 15 Go<br><u>Gérer</u>                      | Conditions d'utilisation - Confidentiaité Dernière activité sur le compte : l                                         | lya 26 min  |

÷ 🛛 📞

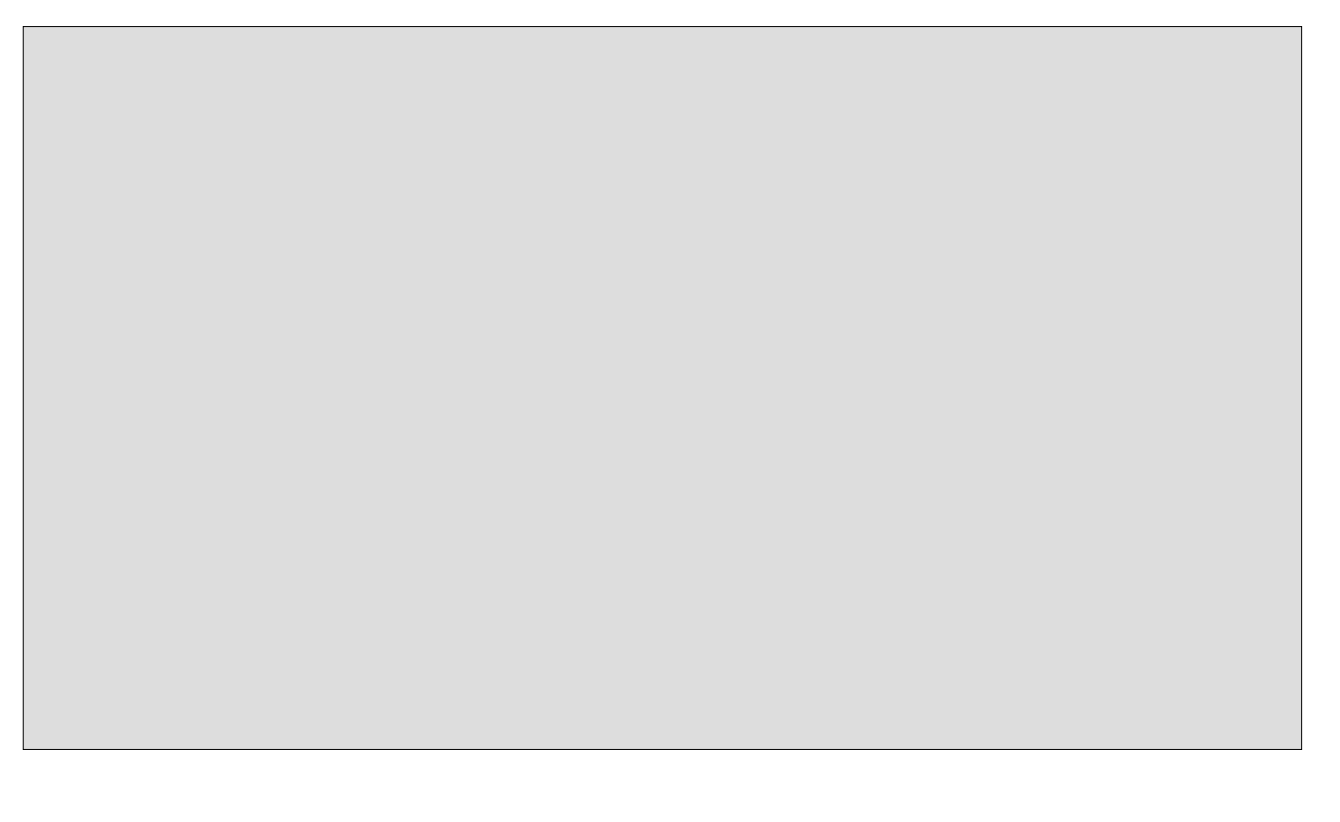

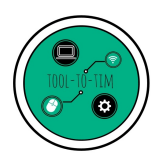

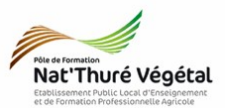

## Exercice 2 : Envoyer un mail

- 1. Pour rédiger un nouveau courrier électronique, cliquez sur Nouveau Message en haut à gauche de la fenêtre.
- 2. Une nouvelle fenêtre s'ouvre, il s'agit de la fenêtre de rédaction.

Décrivons la ensemble pour comprendre toutes ses fonctionnalités :

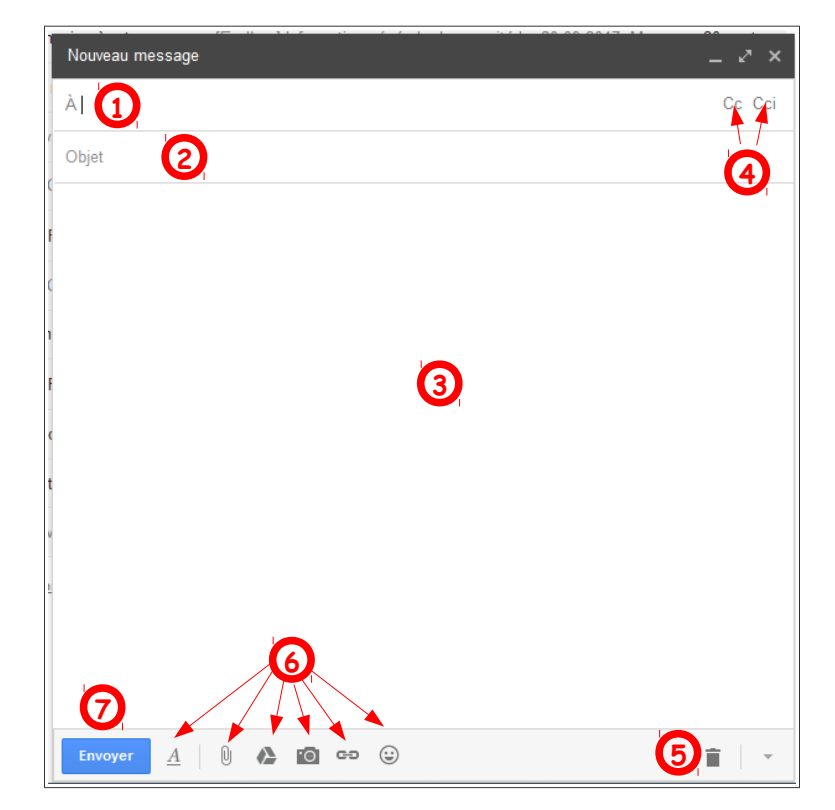

| Google             |   |
|--------------------|---|
| Gmail -            |   |
| NOUVEAU MESSAGE    | 6 |
| Boîte de réception |   |

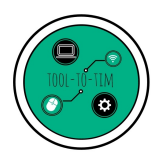

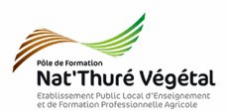

3. Quelle est la différence entre les destinataires A, CC, et Cci ?

- 4. Envoyez un e-mail :
  - A : tooltotim@gmail.com
  - CC: <u>matthieu.monneau@gmail.com</u>
  - Cci : <u>matthieu.monneau@educagri.fr</u>
  - Objet : Bonjour
  - Corps de l'e-mail, recopiez (ou copiez / collez) le texte suivant :

## « Bonjour Prof TIM,

Voici mon premier mail, je suis élève en CAPa SAPVER au Lycée Agricole de Thuré. Merci de m'avoir lu. Cordialement. »

 Mettre en pièce jointe, le fichier PJ.pdf présent sur le serveur dans : CAPA2 / TIM / MP2 / TD1 /